# 30 - Créer un groupe de sécurité

Comment ... ?

| Résumé            | Créer un groupe de sécurité |
|-------------------|-----------------------------|
| Responsable       | Bureau Datacentre           |
| Date d'expiration |                             |

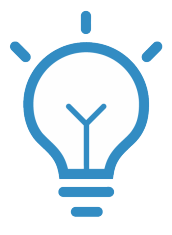

1

Par défaut, sous Openstack, un seul groupe de sécurité est crée. Celui-ci autorise toutes les sorties de trafic mais bloque toutes les entrées.

| Projet        |                 | ~      |       |                               |                                      |                               |           |  |
|---------------|-----------------|--------|-------|-------------------------------|--------------------------------------|-------------------------------|-----------|--|
|               |                 |        | Pro   | jet / Réseau / Groupes de séd | curité                               |                               |           |  |
|               | Accè            | s API  |       |                               |                                      |                               |           |  |
|               | Compute >       |        |       | oupes de sé                   | curité                               |                               |           |  |
|               | Volumes         | >      |       |                               |                                      |                               |           |  |
|               | Réseau          | ~      |       |                               | Filtrer Q                            | + Créer un groupe de sécurité | 🛍 Supprin |  |
|               | Topologie du ré | esau   | Affic | hage de 2 éléments            |                                      |                               |           |  |
| Réseaux       |                 | seaux  | 0     | Nom                           | ID du groupe de sécurité             | Description                   |           |  |
|               | Rou             | iteurs |       | default                       | 67a52069-14b1-4f30-a889-4a05a21f9606 | Default securit               | y group   |  |
|               | Groupes de sé   | curité |       |                               |                                      |                               |           |  |
| IP flottantes |                 | antes  | Affic | hage de 2 éléments            |                                      |                               |           |  |
| (             | Orchestration   | >      |       |                               |                                      |                               |           |  |
|               | DNS             | >      |       |                               |                                      |                               |           |  |
| Identité      |                 | >      |       |                               |                                      |                               |           |  |

2

Pour accéder à sa VM en ssh, en HTTP ou si vous souhaitez simplement pouvoir pinger votre VM il faut au préalable ouvrir les ports en créant un groupe de sécurité.

Pour cela, il faut cliquer sur "Créer un groupe de sécurité"

# Créer un groupe de sécurité

| Nom * | Description :<br>Les groupes de sécurité sont des enser<br>filtrage IP qui sont appliqués aux param |
|-------|----------------------------------------------------------------------------------------------------|
|       | réseau de la machine virtuelle. Une fois<br>sécurité créé, vous pouvez lui ajouter de               |
|       | Annuler Créer un grou                                                                               |

Vous remplissez le "Nom" et la "Description" et vous appuyez sur "Créer un groupe de sécurité"

Ensuite, il vous faut éditer les règles en cliquant sur "Gérer les Règles"

|       |                    | Filtrer Q                            | Créer un groupe de sécurité |
|-------|--------------------|--------------------------------------|-----------------------------|
| Affic | hage de 3 éléments |                                      |                             |
|       | Nom                | ID du groupe de sécurité             | Description                 |
|       | default            | 67a52069-14b1-4f30-a889-4a05a21f9606 | Default security group      |
|       | ouverture http     | 650da22a-8d7e-4e82-9d1e-ceb0b903d8e4 | ouverture http              |
|       | ouverture ping ssh | a6fe3246-82c1-47c2-a672-6663182205ed | ouverture ping ssh          |
|       |                    |                                      |                             |

Affichage de 3 éléments

4

Puis Ajouter une règle

#### Gérer les règles du groupe de sécurité : ouverture http (650da22a-8d7e-4e82-9d1eceb0b903d8e4)

|        |               |                                  |                 |                   |                        |                               | + Ajouter une règle |             | Ê  |  |
|--------|---------------|----------------------------------|-----------------|-------------------|------------------------|-------------------------------|---------------------|-------------|----|--|
| Affich | nage de 2 ele | ements                           |                 |                   |                        |                               |                     |             |    |  |
|        | Direction     | Type de protocole<br>(EtherType) | Protocole<br>IP | Plage de<br>ports | Préfixe IP<br>distante | Groupe de sécurité<br>distant |                     | Description | Ac |  |
|        | Sortie        | IPv4                             | Tous            | Tous              | 0.0.0/0                | -                             |                     | -           |    |  |
|        | Sortie        | IPv6                             | Tous            | Tous              | ::/0                   | -                             |                     | -           |    |  |

Affichage de 2 éléments

Certaines règles sont déjà pré-établies. Si vous voulez ouvrir le port http (80) il vous suffit de sélectionner "HTTP", si c'est pour le ping vous choisissez "tout ICMP" etc...Par contre si le port ou le protocole n'est pas connu, il faudra passer par "Règle TCP (ou UDP) personnalisée"

### Ajouter une règle

#### Règle \*

| HTTP                     |
|--------------------------|
| Règle TCP personnalisée  |
| Règle UDP personnalisée  |
| Règle ICMP personnalisée |
| Autre Protocole          |
| Tout ICMP                |
| Tout TCP                 |
| Tout UDP                 |
| DNS                      |
| НТТР                     |
| HTTPS                    |
| IMAP                     |
| IMAPS                    |
| LDAP                     |
| MS SQL                   |
| MYSQL                    |
| POP3                     |
| POP3S                    |
| RDP                      |
| SMTP                     |
| SMTPS                    |
| SSH                      |

#### Description :

Les règles définissent quel trafic est aut instances associées au groupe de sécu sécurité se compose de trois parties pri

Règle : Vous pouvez spécifier le modèle ou utiliser des règles personnalisées. Le Règle TCP Personnalisée, Règle UDP I Règle ICMP personnalisée.

Ouvrir Port / Plage de Ports : Pour les UDP, vous pouvez choisir d'ouvrir soit u une plage de ports. En sélectionnant l'o ports", vous aurez l'espace pour fournir le port de fin pour la plage concernée. F ICMP, vous devez en revanche fournir u code dans les espaces proposés.

Distant : Vous devez spécifier la source par cette règle. Vous pouvez faire cela s d'un bloc d'adresses IP (CIDR), soit sou groupe source (groupe de sécurité). Ch sécurité comme source autorise n'impoi de ce groupe à accéder à n'importe que au travers de cette règle.

Annul

A la fin vous devriez avoir quelque chose comme cela si vous avez autorisé le ping et le ssh.

## Gérer les règles du groupe de sécurité : ouverture ping ssh (a6fe3246-82c1-47c2a672-6663182205ed)

|       |               |                                  |                 |                   |                        |                        | 🕇 Ajou  | iter une règle | Ô  |
|-------|---------------|----------------------------------|-----------------|-------------------|------------------------|------------------------|---------|----------------|----|
| Affic | nage de 4 élé | éments                           |                 |                   |                        |                        |         |                |    |
| 0     | Direction     | Type de protocole<br>(EtherType) | Protocole<br>IP | Plage de<br>ports | Préfixe IP<br>distante | Groupe de s<br>distant | écurité | Description    | Ac |
|       | Sortie        | IPv4                             | Tous            | Tous              | 0.0.0/0                | -                      |         | -              |    |
|       | Sortie        | IPv6                             | Tous            | Tous              | ::/0                   | -                      |         | -              |    |
|       | Entrée        | IPv4                             | ICMP            | Tous              | 0.0.0/0                | -                      |         | -              |    |
|       | Entrée        | IPv4                             | ТСР             | 22 (SSH)          | 0.0.0/0                | -                      |         | -              |    |

Affichage de 4 éléments